# ZAKONSKE PROMJENE U OBRAČUNU PLAĆE

Nove odredbe Zakona o izmjenama i dopunama Zakona o porezu na dohodak (NN 106/2018), stupile su na snagu 1. siječnja 2019., to znači da se primjenjuju na sve isplate nakon 1. siječnja 2019. godine (i na plaću za prosinac 2018. koja se isplaćuje u siječnju 2019. godine).

Nove odredbe Zakona o izmjenama i dopunama Zakona o doprinosima kao i o minimalnoj plaći (NN 106/2018), stupile su na snagu 1. siječnja 2019., to znači da se primjenjuju na sve obračune nakon 1. siječnja 2019. godine (na plaću za siječanj 2019. koja se isplaćuje npr. u veljači 2019. godine).

Stope doprinosa pri obračunu drugog dohotka nisu se mijenjale.

#### Parametri za izračun plaće za 2019. godinu (po gore navedenim zakonima):

Napomena: crveno označeni tekst su novosti koji se uvode u 2019. godini.

- Osnovni osobni odbitak iznosi 3.800,00 kn
- Osnovica za uzdržavane članove i djecu iznosi 2.500,00 kn
- Koeficijenti za djecu:
  - o za 1. dijete 0,7
  - o za 2. dijete 1
  - za 3. dijete 1,4 itd.
- Koeficijenti za svakog uzdržavanog člana (0,7)
- Koeficijenti za djelomičnu invalidnost 0,4 a za 100% invalidnost 1,5
- Porezni razredi za stope poreza:
  - o 24% osnovica do 30.000,00 kn (za 2018. je do 17.500,00 kn)
  - <sup>o</sup> 36% osnovica sve više od 30.000,00 kn (za 2018. je iznad 17.500,00)
- Stopa doprinosi na plaću:
  - Doprinos za obavezno zdravstvenoi osiguranje 16,5% (za 2018. je 15%)
  - Doprinos za zaštitu zdravlja na radu ukida se u 2019. godini (za 2018. je 0,5%)
  - Doprinos za zapošljavanje ukida se u 2019. godini (za 2018. je 1,7%)
- Umanjenje predujma poreza za 50% za djelatnike koji imaju prebivalište ili boravište na području jedinica lokalne samouprave razvrstanih u I. skupinu po stupnju razvijenosti prema posebnom propisu o regionalnom razvoju Republike Hrvatske i na području Grada Vukovara utvrđenog prema posebnom propisu o obnovi i razvoju Grada Vukovara
- Umanjenje osnovice za obračun doprinosa NA plaću za 50% za djelatnike koji imaju **ugovorenu minimalnu plaću**

# Upute za izmjenu poreznih razreda u InLine modulu Plaća

| 👶 PLAĆA                                                      |                                                                                                    |
|--------------------------------------------------------------|----------------------------------------------------------------------------------------------------|
| Akcije Parametri                                             | Matični podaci Obračun plaća Ispisi Prijenos                                                                                                    |
| 🕅 🕅 Prijava za rad 🕻                                         | 01. Apoen laz                                                                                                    |
| PLAĆE<br>Ø Osobe<br>Obračuni<br>A Zarade<br>HUB-ovi<br>Spisi | 02. Stručna sprema<br>03. Status u poduzeću<br>04. Struktura poduzeća<br>05. Radno mjesto<br>06. Općina<br>07. Porez<br>08. Doprinos<br>09. Banka |
|                                                              | 10. Osoba<br>11. Poseban porez<br>12. Kredit<br>13. Osiguranje<br>14. Udruga<br>15. Zarada<br>16. HUB-ovi                                         |

U modulu plaća pod Matičnim podacima otvorite prozor **07.Porez** 

U 1. Grupe poreza tipkom plus dodajte novu grupu poreza. Nikako ne brisati postojeće

| Ċ, | Porez - (P  | LAĆA)                |            |       |      |        |              |               |                    | _      |          | ×       |
|----|-------------|----------------------|------------|-------|------|--------|--------------|---------------|--------------------|--------|----------|---------|
| 4  | \$          |                      |            |       |      |        |              | C<br>Osvježi  | Q<br><u>I</u> raži |        | L<br>[z] | •<br>az |
|    | 1. Grupe po | oreza:               |            | - + 🖻 | 3.0  | )snove | zarada sa pr | idruženom gru | Ipom poreza:       |        |          | 2       |
| Ļ  | 🗲 Šifra     | Naziv grupe poreza   |            |       | / // | Šifra  | Naziv        |               | Grupa              | Prirez | Osobne   |         |
| ╟┻ | 01          | Drugi dohodak        |            |       |      |        |              |               | aopinioua          |        |          | -       |
|    | 03          | 12%25%40% - Srpanj   | 2010.      |       |      |        |              |               |                    |        |          |         |
|    | 04          | Plaća 12_25_40 - Ož  | ujak 2012  |       |      |        |              |               |                    |        |          |         |
|    | 08          | 12%25%40% - siječan  | j 2015     |       |      |        |              |               |                    |        |          |         |
|    | 09          | 24%36% - Siječanj 20 | 17.        |       |      |        |              |               |                    |        |          |         |
|    |             |                      |            |       |      |        |              |               |                    |        |          |         |
|    |             |                      |            |       |      |        |              |               |                    |        |          |         |
|    |             |                      |            |       |      |        |              |               |                    |        |          |         |
|    | 2. Porezi u | grupi:               |            | 🖻     |      |        |              |               |                    |        |          |         |
|    | 🥖 Šifra     | Od iznosa            | Do iznosa  | Stopa | 1    |        |              |               |                    |        |          |         |
|    | 01          | 0,00                 | 3.600,00   | 15,00 |      |        |              |               |                    |        |          |         |
|    | 02          | 3.600,00             | 9.000,00   | 25,00 |      |        |              |               |                    |        |          |         |
|    | 03          | 9.000,00             | 25.200,00  | 35,00 |      |        |              |               |                    |        |          |         |
|    | 04          | 25.200,00            | 999,999,99 | 45,00 |      |        |              |               |                    |        |          |         |
|    |             |                      |            |       |      |        |              |               |                    |        |          |         |

## Upisuje se samo naziv grupe poreza

| Grupa poreza - <<< D O D A V | A NJ E >>>    |                                          | $\times$                     |
|------------------------------|---------------|------------------------------------------|------------------------------|
| Unos grupe porez             | za            | Spremi i<br><u>d</u> odaj <u>S</u> premi | <b>X</b><br><u>O</u> dustani |
| Šifra grupe poreza:          | 10            |                                          |                              |
| Naziv grupe poreza:          | Siječanj 2019 |                                          |                              |
|                              |               |                                          | frmPorez2                    |

# Nakon toga u 2. Porezi u grupi tipkom plus treba dodati nove porezne razrede

| Derez   | (PLAĆA)                       |            |       |             |                    |                     | _        |                    |
|---------|-------------------------------|------------|-------|-------------|--------------------|---------------------|----------|--------------------|
| 崣       |                               |            |       |             | <u>0</u> s         | vježi <u>I</u> raži |          | Lzlaz              |
| 1. Grup | e poreza:                     |            | 🗃     | 3. Osnove : | zarada sa pridruže | nom grupom porez    | /a:      |                    |
|         | a Naziv grupe poreza<br>Plaća |            |       | 🛷 Šifra     | Naziv              | Grupa<br>doprinos   | a Prirez | Osobne<br>olakšice |
| 02      | Drugi dohodak                 |            |       |             |                    |                     |          |                    |
| 03      | 12%25%40% - Srpanj 20         | 10.        |       |             |                    |                     |          |                    |
| 04      | Plaća 12_25_40 - Ožuja        | k 2012     |       |             |                    |                     |          |                    |
| 08      | 12%25%40% - siječanj 20       | 015        |       |             |                    |                     |          |                    |
| 09      | 24%36% - Siječanj 2017.       |            |       |             |                    |                     |          |                    |
|         |                               |            |       |             |                    |                     |          |                    |
| 2. Pore | i u grupi:                    |            | - • 🖻 |             |                    |                     |          |                    |
| 🥖 🗲 Šil | a Odiznosa                    | Do iznosa  | Stopa |             |                    |                     |          |                    |
| ▶ 01    | 0,00                          | 3.600,00   | 15,00 |             |                    |                     |          |                    |
| 02      | 3.600,00                      | 9.000,00   | 25,00 |             |                    |                     |          |                    |
| 03      | 9.000,00                      | 25.200,00  | 35,00 |             |                    |                     |          |                    |
| 04      | 25.200,00                     | 999.999,99 | 45,00 |             |                    |                     |          |                    |
|         |                               |            |       |             |                    |                     |          |                    |

# Granice novih poreznih razreda su 0,00 – 30.000,00 (24%) te 30.000,00 – 99.999.999,00 kn (36%)

| Porezni razred - <<< D O D A V A NJ E >>>   Unos poreznog razreda   Grupa poreza:   10   Siječanj 2019   Šifra poreznog razreda: |       |               |   |           |  |  |  |  |  |  |
|----------------------------------------------------------------------------------------------------|-------|---------------|---|-----------|--|--|--|--|--|--|
| Grupa poreza:                                                                                                    | 10    | Siječanj 2019 |   |           |  |  |  |  |  |  |
| Šifra poreznog razreda:                                                                                                    | 1     |               |   |           |  |  |  |  |  |  |
| Granice poreznog razreda:                                                                                                    | 0     | - 30.000,00   |   |           |  |  |  |  |  |  |
| Postotak poreznog davanja:                                                                                                    | 24,00 |               | J |           |  |  |  |  |  |  |
|                                                                                                    |       |               |   | frmPorez3 |  |  |  |  |  |  |

U modulu plaća pod Matičnim podacima otvorite prozor 15.Zarada

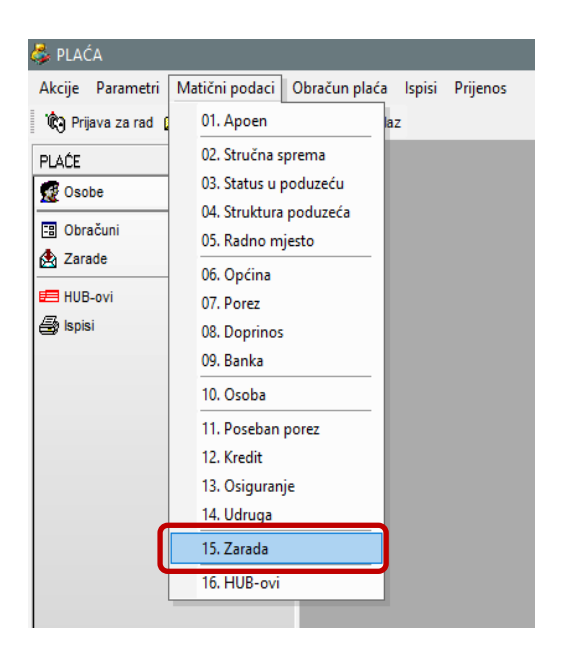

U 2. Osnove zarade izmijeniti sve osnove koje imaju porez na plaći.

| ট Zarade - (PLAĆA)                                                                                                    |                                                                                                    |                                | _                                              |                                          |
|----------------------------------------------------------------------------------------------------|----------------------------------------------------------------------------------------------------|--------------------------------|------------------------------------------------|------------------------------------------|
| <b>&amp;</b>                                                                                                    | C<br>Qsvježi                                                                                                    | Q<br><u>I</u> raži             |                                                | <b>↓</b><br>                             |
| I. Grupe osnova:     Aziv grupe osnova     I PLACA     S KUČANSTVD     DRUGI DDHODAK                                                                                               | Z. Osnove zarada:       Doprinosi       Doprinosi       Doprinosi       Doprinosi       Doprinosi       Grupa poreza         Naziv       Gr. Grupa doprinosa       Doprinosi       Doprinosi       Grupa poreza         Naziv       REDOVAN RAD 1       REDOVAN RAD 20.00       17,20       24%36% - Siječanj 2017         S BOLOVANJE FOND       Image: Sige Sige Sige Sige Sige Sige Sige Sige                                                                                                    |                                |                                                | Minuli rad<br>DONEŠENO PC                |
| 3. Tipovi zarada:<br><ul> <li>Naziv</li> <li>1 Redovan rad</li> </ul>                                                                                                    | IP1 Gr RBr Nač. Obr. iz <sup>Fond</sup> % Nak. % Min. Vr. Pros. Pros. Potv. JOP Stjec Primitak Ben. Zap<br>sati uveć. 1.1. 1 Bruto ✔ 100.00                                                                                                    | ). Mje. Rad<br>Losig. vr.<br>3 | Razd.                                          | Neopo Nač. JOI<br>rezivo ispl. Pl.<br>00 |
| 2 GOD. ODMOR     3 PLAČENI DOPUST     4 NEPLAČENI DOPUST     5 TOPUI OBROK     6 KOREKCIJA RO                                                                                      | 1.7.       1       Bruto       V       100,00       V       V       1       V       V       0001       0001       0         1       Bruto       V       100,00       U       00       1       V       V       00000       0       0         1       Bruto       V       100,00       U       00       1       V       V       00000       0       0         1       Bruto       V       100,00       U       00       4       V       V       0000       0       0         2.       2       Bruto       V       100,00       V       V       V       V       0001       001       0         2.       Bruto       V       100,00       V       V       1       V       V       0001       001       0         4.       1       Bruto       V       100,00       V       V       1       V       V       0000       0       0                                                                                                    | 3<br>0<br>0<br>3<br>0          | Mjesec<br>Mjesec<br>Mjesec<br>Mjesec<br>Mjesec | 00 C                                     |
| 7         KOREKCIJA TO           8         BOLOVANJE RO           12         NAKNADA ZA GO           13         WERSKI I DRŽ BLAGD.           14         POLUDNEVNI PROGRAM        | 1       Bruto       1       100,00       1,00       1       1       1       0000       0       0         1.7.       6       Bruto       V       70,00       2       1       V       V       0001       0         1       Bruto       V       100,00       100       V       V       0001       0         1.7.       1       Bruto       V       100,00       V       1       V       V       0001       001         1.7.       1       Bruto       V       100,00       V       1       V       V       0001       0         1.7.       3       Bruto       V       100,00       V       1       V       V       0001       0         1.1.       3       Bruto       V       100,00       V       1       V       V       0000       V                                                                                                    | 0<br>3 1<br>0<br>3<br>0        | Mjesec<br>Mjesec<br>Mjesec<br>Mjesec<br>Mjesec | 00 0<br>00 0<br>00 0<br>00 0<br>00 0     |
| 15         REDOVAN RAD 2           18         RAZLIKA ZA G.O.           19         RITMIKA           28         Plaćeni god. odmor           39         REDOVAN RAD- NOVOZOAPOSENI | 1       Bruto       1       100,00       1       1       1       1       0000       1         1.7.       3       Bruto       100,00       100       1       1       1       1       1       0001       0001         1.1.       3       Bruto       100,00       100       1       1       1       1       1       1       1       1       1       1       1       1       1       1       1       1       1       1       1       1       1       1       1       1       1       1       1       1       1       1       1       1       1       1       1       1       1       1       1       1       1       1       1       1       1       1       1       1       1       1       1       1       1       1       1       1       1       1       1       1       1       1       1       1       1       1       1       1       1       1       1       1       1       1       1       1       1       1       1       1       1       1       1       1       1       1       1 | 0<br>3 1<br>3<br>3<br>3<br>3   | Mjesec<br>Mjesec<br>Mjesec<br>Mjesec<br>Mjesec | 00 L<br>00 L<br>00 1 L<br>00 L<br>00 L   |
|                                                                                                    | 4                                                                                                    |                                |                                                | Þ                                        |
|                                                                                                    |                                                                                                    |                                |                                                | frmZarada                                |

Duplim klikom na zaradu (npr. REDOVAN RAD) otvara se prozor za izmjenu, pod grupa poreznih razreda izmjeniti na novo unešenu poreznu grupu.

| 🧊 Osnova zarade - 🛛 <<< I S P R A V | A K >>>    | ×                                                            |
|-------------------------------------|------------|--------------------------------------------------------------|
| Unos osnove zara                    | ade        | Spremi i <u>d</u> odaj <u>Spremi</u> <u>O</u> dustani        |
| Grupa osnove:                       | 1          | PLAĆA 🔽                                                      |
| Šifra osnovice:                     | 1          | Grupa:                                                       |
| Naziv osnovice:                     | REDOVAN R/ | AD 1                                                         |
| Grupa doprinosa:                    | 1          | REDOVAN RAD                                                  |
| Grupa poreznih razreda:             | 10         | Siječanj 2019                                                |
| Obračunati prirez:                  | <b>V</b>   | 1 Plaća<br>2 Drugi dohodak                                   |
| Obračunati osobne olakšice:         | <b>v</b>   | 3 12%25%40% - Srpanj 2010.<br>4 Plaća 12_25_40 - Ožujak 2012 |
| Stopa za min.rad prije zaposl. :    |            | 8   12%25%40% - siječanj 2015<br>9   24%36% - Siječanj 2017. |
| Stopa za min.rad u firmi :          |            | 10 Siječanj 2019                                             |
| Ima dvije osnovice:                 |            |                                                              |
| Druga osnovica je NETO:             |            |                                                              |
| Valuta druge osnovice:              |            |                                                              |
| Maksimalna naknada :                |            |                                                              |
|                                     |            | frmZarada2                                                   |

U modulu plaća pod Parametri otvorite prozor 02. Parametri mjeseca

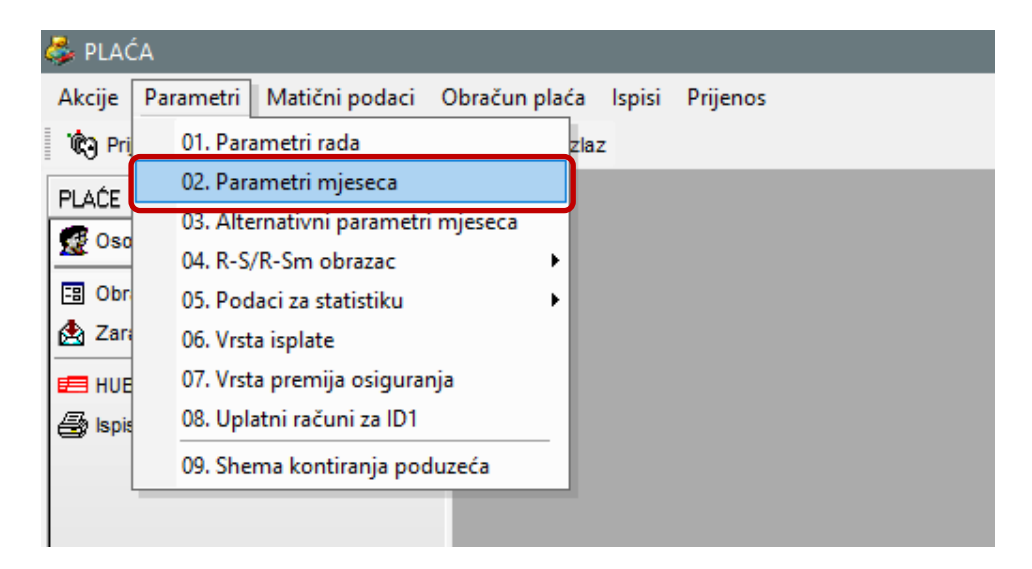

Duplim klikom na mjesec koji je otvoren u 2019 godini otvarate prozor za ispravak. Pod porezna grupa izmijenit na novo unešenu poreznu grupu.

| 🕞 Parametri mjeseca - 🛛 <<< I S P R A V A K | >>>      |               |                               |                            | $\times$                     |
|---------------------------------------------|----------|---------------|-------------------------------|----------------------------|------------------------------|
| Unos mjesečnih parameta                     | ara      |               | ◆<br>Spremii<br><u>d</u> odaj | <b>↓</b><br><u>S</u> premi | <b>×</b><br><u>O</u> dustani |
| Godina:                                     | 2019     | ]             |                               |                            |                              |
| Mjesec:                                     | 1        | ]             |                               |                            |                              |
| Osnovica osnovnog osobnog odbitka:          | 3.800,00 |               |                               |                            |                              |
| Osnovica dodatnog osobnog odbitka:          | 2.500,00 |               |                               |                            |                              |
| Minimalna propisana plaća:                  |          |               |                               |                            |                              |
| Najniža osnova po kolektivnom ugovoru:      |          |               |                               |                            |                              |
| Broj sati tekućeg mjeseca:                  | 184,00   |               |                               |                            |                              |
| Broj dana tekućeg mjeseca:                  | 23,00    |               |                               |                            |                              |
| Stvarni sati u mjesecu:                     | 184,00   |               |                               |                            |                              |
| Maksimalna premija:                         | 0,00     |               |                               |                            |                              |
| Porezna grupa:                              | 10       | Siječanj 2019 |                               | •                          |                              |
| Grupa posebnih poreza:                      | 0        | 0             |                               |                            |                              |
| ⊤Naknada za zapošljavanje osoba s invalio   | litetom  |               |                               |                            |                              |
| Datum predaje:                              |          |               |                               |                            |                              |
| Datum valute (uplate):                      |          |               |                               |                            |                              |
| Broj invalida:                              |          |               |                               |                            |                              |
| Iznos naknade:                              |          | Izračunaj     |                               |                            |                              |
|                                             |          |               |                               | frr                        | mParamMje2                   |

#### Slijede upute za izmjenu doprinosa u InLine modulu Plaća

Postojeći Doprinosi na plaću se ukidaju i umjesto njih uvodi se jedan za Zdravstveno osiguranje sa stopom 16,5%. Bitno je naznačiti da **nikako ne mijenjati ili brisati postojeće doprinose**.

Kada ste sigurni da više neće biti nikakvih obračuna vezano uz 2018, tada se rade sljedeće izmjene

- dodati novi doprinos,
- dodati ga poslodavcu,
- u postojećoj grupi doprinosa za plaću izbrisati doprinose na plaću i dodati novododani.

# U 1. Listi doprinosa dodajemo novi doprinos tipkom plus (nikako ne izmjenjivati ili brisati postojeće doprinose)

| ট Doprinosi - (PLAĆA)                                                                                                    |                                                                                                    | – 🗆 X                                                                                                    |
|----------------------------------------------------------------------------------------------------|----------------------------------------------------------------------------------------------------|----------------------------------------------------------------------------------------------------|
| 奏                                                                                                    |                                                                                                    | C C Lasvježi Iraži Izlaz                                                                                                    |
| Lista doprinosa:     Sifra Naziv     1 Mi0 Lstup                                                                                                    | Na Postotak Mir. ID ID ID ID ID ID ID ID ID ID ID ID ID                                                                                                    | 2. Doprinosi poslodavca:                                                                                                    |
| 2 MIO gener.solid. I.stup     3 MIO ind.kap.štednja II.stup     4 Obvezno zdravstveno osig.     5 Zapošljavanje     6 Zdr.osig. zaštite zdravlja na radu     7 Zdrav. osig. za korištenje zdrav. zaštite                                                                                               | 15,00         2         211         51         12.1.           5,00         2         212         53         12.2.           15,00         0         31         54         12.3.           1,60         0         41         0         12.5.           1,00         0         32         0         12.4.           20,00         0         33         56         12.8.                                                                                                    | 3         MI0 ind.kap.štednja - II.stup         2           4         Obvezno zdravstveno osig.         3           5         Zapošljavanje         4           6         Zdr.osig. zaštite zdravlja na radu         5           7         Zdrav. osig. za korištenje zdrav. zaštite u inozemstvu         15           12         Poseban doprinos za zapošljavanje osoba s invaliditetom         39                                           |
| 12         Poseban doprinos za zapošljavanje osi           21         MIO-1stup (ug.o djelu)           22         MID gener.solid.1 stup (ug.o djelu)           23         MIO-ind kapit.štednja-2 stup (ug.o djelu)           24         Zdravstvo (ug.o djelu)           30         Dop.za zdravstvo | ☑         0.10         0         42         0         12.9.           □         20,00         1.         51           □         15,00         2.         51           □         5,00         2.         53           ☑         13,00         54            ☑         1300         0         31         54                                                                                                    | 30     Dop. za zdravstvo     3       31     Poseban doprinos za zapošljavanje osoba s invaliditetom     39       32     Zapošljavanje     4                                                                                                    |
| 31         Poseban doprinos za zapošljavanje osi           32         Zapošljavanje           40         MIO 1.stup drugi dohodak           41         MIO 2.stup drugi dohodak           42         MIO drugi dohodak           43         Zdravstvo drugi dohodak                                    | Image: Constraint of the system         12.9.           Image: Constraint of the system         12.9.           Image: Constraint of the system         12.5.           Image: Constraint of the system         12.5. |                                                                                                    |
| Grupe doprinosa poslodavca:                                                                                                    | ■ ■ ■ ■ ■ ■ ■ ■ ■ ■ ■ ■ ■ ■ ■ ■ ■ ■ ■                                                                                                    | ✓         ✓           ✓ Šiřra Naziv         Na plaću           ✓ Šiřra Naziv         Na plaću           ✓ 1         MIO I.stup           ✓         20,00           1         15.00           2         MIO dener.solid · I.stup                                                                                                    |
| 4 Služ put unozemstvo     5 Drugi dohodak (Li savjeta)     5 Drugi dohodak II (ug.o djelu)     6 Mlada osoba/Prvo zaposlenje                                                                                                    | 20,00                                                                                                    | 3         MI0 ind.kap.štednja - II.stup         □         5,00         2.         212         53         8.2.           4         Obvezno zdravstveno osig.         ☑         15,00         0         31         54         17.1.           6         Zdr.osig. zaštite zdravlja na radu         ☑         0,50         0         32         0         17.2.           32         Zapošljavanje         ☑         1,70         0         17.3. |
|                                                                                                    |                                                                                                    |                                                                                                    |
|                                                                                                    |                                                                                                    |                                                                                                    |
|                                                                                                    |                                                                                                    | fmDoprinos                                                                                                    |

# Unos novog doprinosa

| Doprinos - <<< D O D A V A NJ E >>>                                                                                                    | Spremii<br>dodaj <u>Sp</u>                                                                                                    | ✓<br>✓ ×<br>premi <u>O</u> dustani |
|----------------------------------------------------------------------------------------------------|----------------------------------------------------------------------------------------------------|------------------------------------|
| Podaci Arhiva<br>Šifra doprinosa:<br>Naziv doprinosa:<br>Postotak:<br>Iz plaće O<br>Poravnanje doprinosa na plaću:<br>Stup mirovinskog osiguranja:<br>Kolona kod ispisa liste doprinosa:<br>Ako ima dvije osnovice računaj na drugu:<br>JOPPD obrazac | 44         ZDRAVSTVEN0         16,50         Na plaću ⊙         Maksimalna mjesečna i godišnja bruto osnov         Maksimalna mjesečna osnovica:         Maksimalna godišnja osnovica:         Obračunati ako je bruto veći od mjesečnog maksimuma: | ica                                |
| Vrsta: 3 12.3. Doprinos za zdravstve<br>Statistika<br>Vrsta: 3 Zdravstveno                                                                                                    | eno osiguranje<br>Izvještaj za Grad Zagreb<br>Šifra na rekapitulaciji: 313                                                                                                    | fmDoprings                         |

Novododani zdravstveni doprinos dodajemo poslodavcu sa tipkom strelice između tabele **1.Lista** *doprinosa*: i tabele **2.Doprinosi poslodavca**:

| Ŀ | Doprin       | osi - (PLAĆA)                                                                    |                   |              |        |      |              |         |   |     |        |      |                                          |                   |                    | -   | -   |    | ×                 |
|---|--------------|----------------------------------------------------------------------------------|-------------------|--------------|--------|------|--------------|---------|---|-----|--------|------|------------------------------------------|-------------------|--------------------|-----|-----|----|-------------------|
|   | 5            |                                                                                  |                   |              |        |      |              |         |   |     |        |      | s                                        | <b>C</b><br>vježi | Q<br><u>I</u> raži |     |     |    | <b>↓</b><br>Izlaz |
|   | 1. Lista     | doprinosa:                                                                       |                   |              |        | -    | • • •        | Ż       |   | Г   | 2. Doj | prin | iosi poslodavca:                         |                   |                    |     |     |    | - 🔁               |
|   | 🗲 Šifra      | Naziv                                                                            | Na                | Postotak Mir | : ID   | IDD  | JOPPD        |         | Í |     | 🖌 🖉 Ši | ifra | Naziv                                    |                   |                    |     |     | HL | IB                |
| H | 1            | MIO Listup                                                                       | piacu             | 20.00 1      | 211    | 51   | 121          |         |   | ┝   |        |      | MIU I.stup                               |                   |                    |     |     | 1  |                   |
|   | 2            | MIO gener.solid I.stup                                                           | Ħ                 | 15.00 2.     | 211    | 51   | 12.1.        |         |   | H   |        | _    | MIQ ind kan štednia - II stun            |                   |                    |     |     | 2  |                   |
|   | 3            | MIO ind.kap.štednja - II.stup                                                    |                   | 5,00 2.      | 212    | 53   | 12.2.        |         |   | F   | 4      | _    | Obvezno zdravstveno osig.                |                   |                    |     |     | 3  |                   |
|   | 4            | Obvezno zdravstveno osig.                                                        | $\mathbf{\nabla}$ | 15,00 0      | 31     | 54   | 12.3.        | 1       |   | -   | 5      | _    | Zapošljavanje                            |                   |                    |     |     | 4  |                   |
|   | 5            | Zapošljavanje                                                                    | $\checkmark$      | 1,60 0       | 41     | 0    | 12.5.        |         |   | 11  | 6      |      | Zdr.osig. zaštite zdravlja na radu       |                   |                    |     |     | 5  |                   |
|   | 6            | Zdr.osig. zaštite zdravlja na radu                                               | $\square$         | 0,50 0       | 32     | 0    | 12.4.        |         | _ | 1 F | 7      |      | Zdrav. osig. za korištenje zdrav. zaštit | e u inoz          | emstvu             |     |     | 1! | 5                 |
|   | 7            | Zdrav. osig. za korištenje zdrav. zaštite                                        | ☑                 | 20,00 0      | 33     | 56   | 12.8.        |         |   | -2  | 12     |      | Poseban doprinos za zapošljavanje os     | soba si           | nvaliditetom       |     |     | 3  | 3                 |
|   | 12           | Poseban doprinos za zapošljavanje os                                             | 님                 | 0,10 0       | 42     | 0    | 12.9.        |         |   | L   | 30     |      | Dop.za zdravstvo                         |                   |                    |     |     | 3  |                   |
| ⊢ | 21           | MIU-1stup (ug.o djelu)                                                           | 片                 | 20,00 1.     | -      | 51   |              |         |   | L   | 31     |      | Poseban doprinos za zapošljavanje os     | soba s i          | nvaliditetom       |     |     | 3  | <u> </u>          |
| ⊢ | 22           | MIU gener.solid I stup (ug.o ajelu)<br>MIO ind kapit štadnja 2 stup (ug.o djelu) | H                 | 15,00 2.     |        | 51   |              |         |   | ⊢   | 32     |      | Zapošljavanje                            |                   |                    |     |     | 4  |                   |
| ⊢ | 23           | Mito-Ind. Kapit, steanja-2 stup (ug.o djelt<br>Zdrouetue (ug.o diolu)            | 片                 | 3,00 2.      |        | 54   |              |         |   | H   | 44     |      | ZDRAVSTVENU ZUIS                         |                   |                    |     |     |    |                   |
| ⊢ | 24           | Don za zdravstvo                                                                 | 뷥                 | 13,00        | 31     | 54   | 123          |         |   |     |        |      |                                          |                   |                    |     |     |    |                   |
|   | 31           | Poseban doprinos za zapošliavanie osu                                            | Ħ                 | 0.20         |        | - 04 | 12.0.        |         |   |     |        |      |                                          |                   |                    |     |     |    |                   |
|   | 32           | Zapošljavanje                                                                    | Ā                 | 1.70 0       |        |      | 12.5.        |         |   |     |        |      |                                          |                   |                    |     |     |    |                   |
|   | 40           | MIO 1.stup drugi dohodak                                                         |                   | 7,50 2.      | -      |      | 12.1.        |         |   |     |        |      |                                          |                   |                    |     |     |    |                   |
|   | 41           | MIO 2.stup drugi dohodak                                                         |                   | 2,50 2.      |        |      | 12.2.        |         |   |     |        |      |                                          |                   |                    |     |     |    |                   |
|   | 42           | MIO drugi dohodak                                                                |                   | 10,00 1.     |        |      | 12.1.        | 1       |   |     |        |      |                                          |                   |                    |     |     |    |                   |
|   | 43           | Zdravstvo drugi dohodak                                                          | $\mathbf{\nabla}$ | 7,50         |        |      | 12.3.        | ]       |   |     |        |      |                                          |                   |                    |     |     |    |                   |
|   | 44           | ZDRAVSTVENO 2019                                                                 | <u></u>           | 16,50        |        |      | 12.3.        | ]       |   |     |        |      |                                          |                   |                    |     |     |    |                   |
|   |              |                                                                                  |                   |              |        |      | - <b>.</b> - | <u></u> | 1 |     | 4 Day  |      | T                                        |                   |                    |     |     |    |                   |
|   | 5. Grupe     | Naziw                                                                            |                   |              | lz ol- | éa d | la plaóu     |         |   | +   | 4.00   |      | losra grapi.                             | Na                | k                  | dir |     |    |                   |
| H | 7 Jilla<br>1 | BEDOVAN BAD postoprimer                                                          |                   |              | 20 20  |      | 17 20        |         |   |     | 🥑 Si   | fra  | Naziv                                    | plaću             | Postotak '         | tup | ID  |    | OP                |
| Ľ | 2            | ΡΩΠΙΖΕΤΝΙČΚΑ ΡΙ ΔĆΔ                                                              |                   |              | 20     | 00   | 13.50        |         |   | F   | 1      |      | MIO I.stup                               | ŤΠ                | 20,00              | 1.  | 211 | 51 | 8.1.              |
|   | 3            | Drugi dohodak (čl.savieta)                                                       |                   |              | 20     | .00  | 13.00        |         |   |     | 2      |      | MIO gener.solid1.stup                    |                   | 15,00              | 2.  | 211 | 51 | 8.1.              |
|   | 4            | Služ.put u inozemstvo                                                            |                   |              |        |      | 20,00        |         |   |     | 3      |      | MIO ind.kap.štednja - II.stup            |                   | 5,00               | 2.  | 212 | 53 | 8.2.              |
|   | 5            | Drugi dohodak II (ug.o djelu)                                                    |                   |              |        |      |              |         |   |     | 4      |      | Obvezno zdravstveno osig.                |                   | 15,00              | 0   | 31  | 54 | 17.1.             |
|   | 6            | Mlada osoba/Prvo zaposlenje                                                      |                   |              | 20,    | ,00  |              |         |   | L   | 6      |      | Zdr.osig. zaštite zdravlja na radu       |                   | 0,50               | 0   | 32  | 0  | 17.2.             |
|   |              |                                                                                  |                   |              |        |      |              |         |   |     | 32     |      | Zapošljavanje                            |                   | 1,70               | 0   |     |    | 17.3.             |
|   |              |                                                                                  |                   |              |        |      |              |         |   |     |        |      |                                          |                   |                    |     |     |    |                   |

Svakako treba upisati broj virmana na koji ide obračunati doprinos (vjerojatno isti kao i prije). Na tabeli **4. Doprinosi u grupi**: potrebno je u grupi koja se odnosi na plaću izbrisati sa tipkom minus sve postojeće doprinose na plaću te sa tipkom strelice između tabele **2.Doprinosi poslodavca**: i tabele **4. Doprinosi u grupi**: dodamo novododani doprinos.

| ¢               | Doprin   | osi - (PLAĆA)                                             |                         |          |      |       |            |    |   |          |          | _                                                       | o x               |
|-----------------|----------|-----------------------------------------------------------|-------------------------|----------|------|-------|------------|----|---|----------|----------|---------------------------------------------------------|-------------------|
| 4               | Ş        |                                                           |                         |          |      |       |            |    |   |          |          | C Q<br>Osvježi Iraži                                    | <b>↓</b><br>[zlaz |
|                 | L. Lista | doprinosa:                                                |                         |          |      | -     | <b>+</b> + | È  |   |          | 2. Dopri | nosi poslodavca:                                        |                   |
|                 | 🖌 Šifra  | Naziv                                                     | Na                      | Postotak | Mir. | מסו מ | JINPPD     |    | Í |          | 岁 Šifra  | Naziv                                                   | HUB               |
|                 | -        |                                                           | plaću                   | 1 20.00  | stup | 44 54 | 101        |    |   |          | 1        | MIO I.stup                                              | 1                 |
|                 | - 1      | MIU I.stup                                                | H                       | 20,00    | 1. 2 | 11 51 | 12.1.      |    |   |          | 2        | MIO gener.solidI.stup                                   | 1                 |
| $\left \right $ | 2        | MIO gener.solia1.stup<br>MIO ind kap štednja - II stup    | H                       | 5.00     | 2 2  | 12 52 | 12.1.      |    |   |          | 3        | MIU ind.kap.stednja - II.stup                           | 2                 |
| $\left \right $ | 4        | Milo Ind.Kap.steanja - n.stap<br>Obvezno zdravstveno osia | 님                       | 15.00    | 0 1  | 12 55 | 12.2.      |    |   | $\vdash$ | 4        | Ubvezno zdravstveno osig.<br>Zapačljavanja              |                   |
| $\vdash$        | 5        | Zanošliavanje                                             | H                       | 1.60     | 0    | 11 0  | 12.5       |    | _ | ıĿ       | с<br>С   | Zaposijavanje<br>Zdrogio začito zdravlja pa radu        |                   |
|                 | 6        | Zdr.osig. zaštite zdravlia na radu                        | N                       | 0,50     | 0 I  | 32 0  | 12.4       |    |   |          | 7        | Zdrav, osig, zakorištenje zdrav, zaštite u inozemstvu   | 15                |
|                 | 7        | Zdrav. osig. za korištenie zdrav. zaštite                 | Ā                       | 20.00    | 0 3  | 33 56 | 12.8.      |    |   |          | 12       | Poseban doprinos za zapošliavanje osoba s invaliditetom | 39                |
|                 | 12       | Poseban doprinos za zapošljavanje osi                     |                         | 0,10     | 0 4  | 42 0  | 12.9.      | 1  |   |          | 30       | Dop.za zdravstvo                                        | 3                 |
|                 | 21       | MIO-1stup (ug.o djelu)                                    |                         | 20,00    | 1.   | 51    |            |    |   |          | 31       | Poseban doprinos za zapošliavanie osoba s invaliditetom | 39                |
|                 | 22       | MIO gener.solid1 stup (ug.o djelu)                        |                         | 15,00    | 2.   | 51    |            | 1  |   |          | 32       | Zapošljavanje                                           | 4                 |
|                 | 23       | MIO-ind.kapit.štednja-2 stup (ug.o djelu                  |                         | 5,00     | 2.   | 53    |            |    |   | ►        | 44       | ZDRAVSTVENO 2019                                        | 3                 |
|                 | 24       | Zdravstvo ( ug.o djelu)                                   | $\overline{\mathbf{A}}$ | 13,00    |      | 54    |            |    |   |          |          |                                                         |                   |
|                 | 30       | Dop.za zdravstvo                                          |                         | 13,00    | 0 ;  | 31 54 | 12.3.      |    |   |          |          |                                                         |                   |
|                 | 31       | Poseban doprinos za zapošljavanje os                      |                         | 0,20     | _    |       | 12.9.      |    |   |          |          |                                                         |                   |
|                 | 32       | Zapošljavanje                                             |                         | 1,70     | 0    |       | 12.5.      |    |   |          |          |                                                         |                   |
|                 | 40       | MIO 1.stup drugi dohodak                                  |                         | 7,50     | 2.   |       | 12.1.      |    |   |          |          |                                                         |                   |
|                 | 41       | MID 2.stup drugi dohodak                                  | 井                       | 2,50     | 2.   | _     | 12.2.      | -  |   |          |          |                                                         |                   |
|                 | 42       | MIU drugi dohodak                                         | 片                       | 10,00    | 1.   | _     | 12.1.      | -  |   |          |          |                                                         |                   |
| H               | 43       | Zdravstvo drugi dohodak                                   | <u>ष</u>                | 7,50     |      |       | 12.3.      |    |   |          |          |                                                         |                   |
| ₽               | 44       | ZURAVSIVENU ZUI9                                          | <u> </u>                | 16,50    |      |       | 12.3.      |    |   |          |          |                                                         |                   |
|                 |          |                                                           |                         |          |      |       | L . L      | -2 | - |          |          | <b>T</b>                                                |                   |
|                 | Grupe    | : doprinosa poslodavca:                                   |                         |          |      | _     |            |    |   |          | 4. Dopri | nosi u grupi:                                           |                   |
|                 | 🗲 Sifra  | Naziv                                                     |                         |          | lz   | plaće | Na plaću   |    |   |          | 🗳 Šifra  | Naziv Na Postotak Mir. ID                               | IDD OP            |
|                 |          |                                                           |                         |          |      | 20,00 | 10,50      |    |   |          | 1        | MIO Lstup                                               | 51 81             |
|                 | 2        | PUDUZE I NIUNA PLAUA                                      |                         |          |      | 20,00 | 13,50      | -  |   |          | 2        | MID gener solid - Listup                                | 51 81             |
| $\vdash$        | 3        | Služ put u ipozemstvo                                     |                         |          |      | 20,00 | 20.00      | -  |   | Þ        | 3        | MID ind kap štednja - II. stup 11 5.00 2.212            | 53 8.2            |
| $\vdash$        | 5        | Drugi dobodak II (ug o dielu)                             |                         |          |      |       | 20,00      | 1  |   | ۲ŕ       | 44       | ZDRAVSTVENO 2019 🔽 16.50 0                              | 17.1.             |
| ⊢               | 6        | Mlada osoba/Prvo zaposlenie                               |                         |          |      | 20.00 |            |    |   |          |          |                                                         |                   |
|                 |          |                                                           |                         |          |      |       |            | ]  |   |          |          |                                                         |                   |

Na tabeli **3. Grupe doprinosa poslodavca**: promijenit će se stopa doprinosa na plaću i na osnova zarada također.

Nakon ove promjene može se početi sa prijavom zarada za 2019. Godinu.